# **Integrate CTR and Threat Grid Cloud**

## Contents

Introduction Prerequisites Requirements Components Used Background Information Configure CTR Console - Configure Threat Grid Module Threat Grid console - Authorize Threat Grid to access Threat response Verify

### Introduction

This document describes the steps to Integrate Cisco Threat Response (CTR) with Threat Grid (TG) Cloud in order to perform CTR investigations.

Contributed by Jesus Javier Martinez, and Edited by Yeraldin Sanchez, Cisco TAC Engineers.

## Prerequisites

#### Requirements

Cisco recommends that you have knowledge of these topics:

- Cisco Threat Response
- Threat Grid

#### **Components Used**

The information in this document is based on these software versions:

- CTR console (User account with Administrator rights)
- Threat Grid console (User account with Administrator rights)

The information in this document was created from the devices in a specific lab environment. All of the devices used in this document started with a cleared (default) configuration. If your network is live, ensure that you understand the potential impact of any command.

## **Background Information**

Cisco Threat Grid is an advanced and automated malware analysis and malware threat intelligence platform in which suspicious files or web destinations can be detonated without impacting the user environment.

In the integration with Cisco Threat Response, Threat Grid is a reference module and provides the ability to pivot into the Threat Grid Portal to gather additional intelligence about file hashes, IPs, domains, and URLs in the Threat Grid knowledge store.

## Configure

#### **CTR Console - Configure Threat Grid Module**

Step 1. Log in to Cisco Threat Response using Administrator credentials.

Step 2. Navigate to Modules tab, select Modules > Add New Module, as shown in the image.

| Settings > Modules          |                                                                                                    |
|-----------------------------|----------------------------------------------------------------------------------------------------|
| Settings                    | Modules                                                                                                    |
| Your Account                |                                                                                                    |
| Devices                     | Intelligence within Cisco Threat Response is provided by modules, which can also enable response capabilities. Click here to view all the available modules. |
| API Clients                 |                                                                                                    |
| <ul> <li>Modules</li> </ul> | Your Configurations                                                                                                    |
| Available Modules           |                                                                                                    |
| Users                       | ( ····································                                                                                                    |
|                             |                                                                                                    |
|                             |                                                                                                    |
|                             |                                                                                                    |
|                             | Add New Module                                                                                                    |
|                             |                                                                                                    |
|                             |                                                                                                    |

**Step 3.** On the Available Modules page, select **Add New Module** in the Threat Grid module pane, as shown in the image.

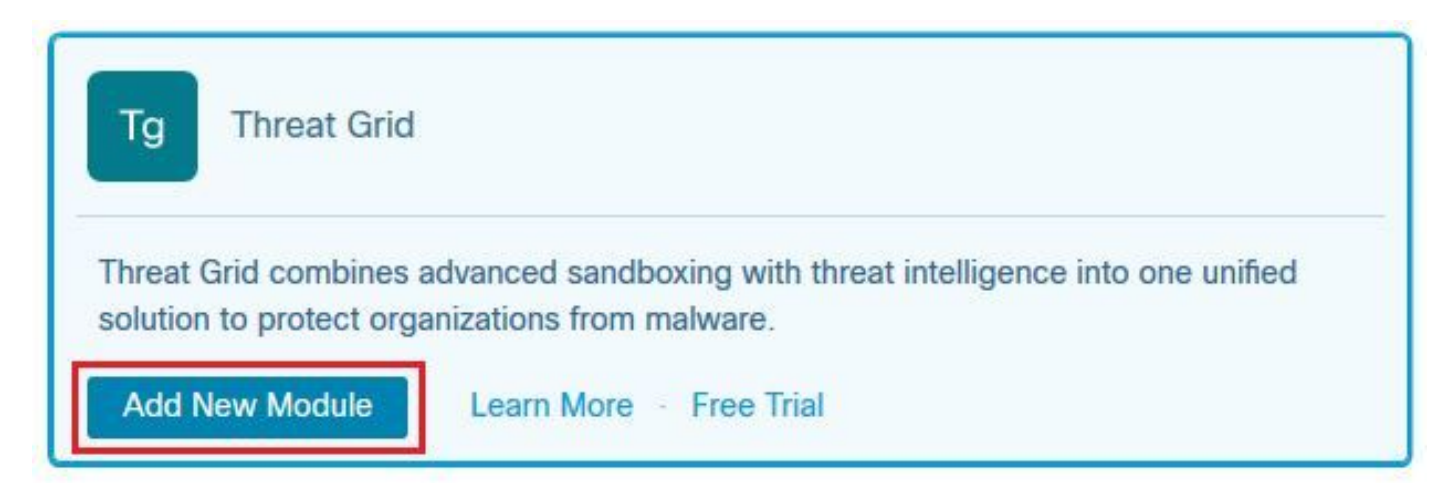

Step 4. The Add New Module form opens. Complete the form as shown in the image.

- Module Name Leave the default name or enter a name that is meaningful to you.
- URL From the drop-down list, choose the appropriate URL for the location where your Threat Grid account is based (North America or Europe). Ignore the **Other** option for now.

| Add New       | Threat Grid Module |
|---------------|--------------------|
| Module Name*  |                    |
| Threat Grid   |                    |
| URL*          |                    |
| https://panac | ea.threatgrid.com  |
| Save          | Cancel             |

Step 5. Select Save to complete the Threat Grid module configuration.

**Step 6.** Threat Grid is now displayed under your configurations on the **Modules** page as shown in the image.

(TG is available from pivot menus and in casebooks for improved threat investigation).

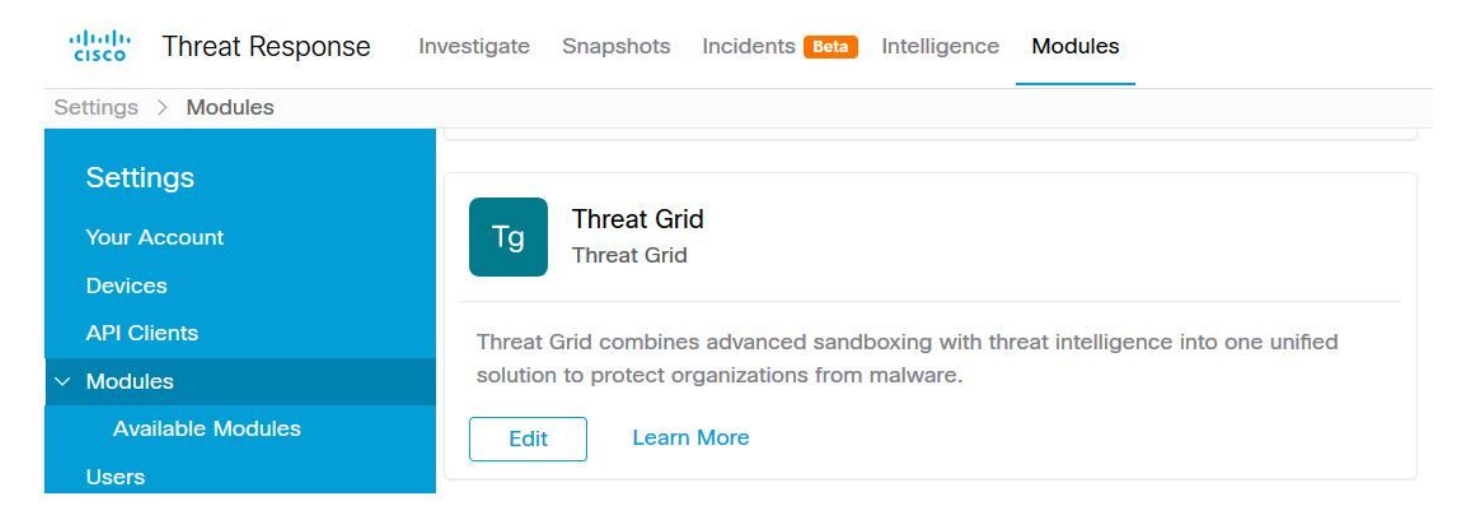

#### Threat Grid console - Authorize Threat Grid to access Threat response

Step 1. Log in to <u>Threat Grid</u> using Administrator credentials.

Step 2. Navigate to My Account section, as shown in the image.

| Q                    | admin ~    |
|----------------------|------------|
| 📮 Generate API Key 🔿 | My Account |
|                      | Logout     |

**Step 3.** Navigate to the **Connections** section and select **Connect Threat Response** option as shown in the image.

## Connections

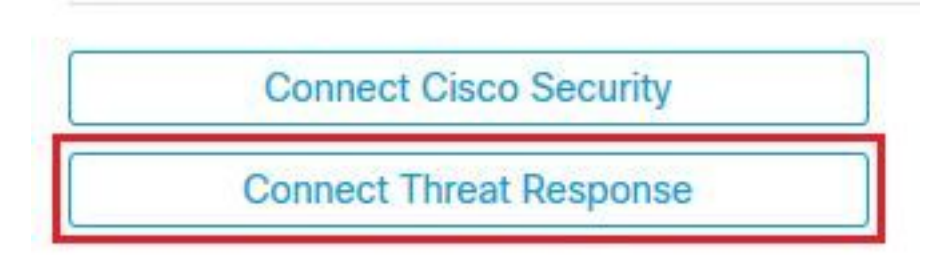

**Sep 4.** Select **Authorize** option in order to allow Threat Grid to access to Cisco Threat Response, as shown in the image.

# Authorize Threat Grid to Access Threat Response

Authorization will allow Threat Grid to access Threat Response threat intelligence and enrichment capabilities.

If you've never accessed Threat Response, simply click the Authorize button and log in to Threat Response using your Threat Grid or AMP for Endpoints credentials.

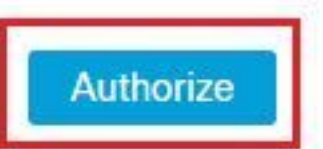

Step 5. Select Authorize Threat Grid option in order to grant application access, as shown in the image.

## Grant Application Access

The application Threat Grid (panacea.threatgrid.com) would like access to your Cisco Threat Response account.

Specifically, Threat Grid is requesting the following:

- · casebook: access and modify your casebooks
- enrich: query your configured modules for threat intelligence (enrich:read)
- · global-intel: query AMP Global Intelligence
- · inspect: extract observables and data from text (inspect:read)
- integration: manage your integration modules configuration (integration:read)
- private-intel: access Private Intelligence
- profile
- registry (registry/user/ribbon)
- · response: list and execute response actions using configured modules
- telemetry (telemetry:write)
- users (users:read)

Authorize Threat Grid Deny

**Step 6.** The Access Authorized message appears to verify Threat Grid has access to Threat Response threat intelligence and enrichment capabilities, as shown in the image.

## Access Authorized

Threat Grid can now access Threat Response threat intelligence and enrichment capabilities.

Increase and improve the threat intelligence that Threat Response provides by configuring modules such as AMP for Endpoints, Umbrella, and Virus Total.

## Verify

Use this section to confirm that your configuration works properly.

In order to verify the CTR and TG Integration, you can do an **Investigation** on CTR console, when all **Investigation** details appear, you are able to see Threat Grid option, as shown in the image.

| Investigation 1 of 1 enrichments                    | s complete 🏾 🅍<br>2            | b      |
|-----------------------------------------------------|--------------------------------|--------|
| Investigate Clear Res                               | set What can I search for?     | ji.    |
| Relations Graph · Filters: Show A                   | II, Expanded - Showing 8 nodes | ×* ··· |
| Malicious SHA-256 Hash<br>ad59bca10a3056571d65ffb68 | ad                             |        |
|                                                     | Malicious SHA-256              |        |
|                                                     | Copy to Clipboard              |        |
|                                                     | Create Judgement               |        |
|                                                     | Add to New Case                |        |
|                                                     | Threat Grid                    |        |
|                                                     | Browse ad b                    |        |
| Fla                                                 | Search ad b6 V···· V           |        |

You can select Browse or Search Threat Grid option and it redirects into the Threat Grid Portal to gather additional intelligence about files / hashes / IPs / domains / URLs in the Threat Grid knowledge store, as shown in the image.

| cisco Threat     | Grid Submit S      | ample Dashboa     | ard Samp | les Reports | Indicators       | Administration $$ |                     |         | ٩      | 0 4      | admin     | $\sim$       |
|------------------|--------------------|-------------------|----------|-------------|------------------|-------------------|---------------------|---------|--------|----------|-----------|--------------|
| Search / Samples | 3                  |                   |          |             |                  |                   |                     |         |        | •        | Hide Quen | / 📢 Feedback |
| Artifacts        | Query              |                   |          |             |                  |                   |                     |         |        |          |           | ^            |
| Domains          | Match By           |                   |          |             |                  |                   |                     |         |        |          |           |              |
| 9 IPs            | SHA-256            | $\sim$            |          |             |                  |                   |                     |         |        |          |           |              |
| A Paths          | Date Range         |                   |          |             |                  |                   |                     |         |        |          |           |              |
| & Registry Keys  | Start date         | End da            | ate      |             |                  |                   |                     |         |        |          |           |              |
| Samples          | Scope<br>All My    | Organization My S | amples   |             |                  |                   |                     |         |        |          |           |              |
| % URLs           | Access<br>All Priv | ate Public        |          |             | Search           |                   |                     |         |        |          |           |              |
|                  |                    |                   |          |             |                  |                   |                     |         |        |          |           | <b>T</b>     |
| > Name ©         |                    | SHA-256           | Туре     | Tags        |                  | VM                | Playbook            | Score 0 | Indica | ators    | Access    | Status \$    |
| F                | 9                  | Q a 🗸 🗸           |          | 🥏 #test     |                  | Windows 7 64-bit  |                     |         |        |          | <b>^</b>  |              |
| ad               |                    | Q a 🗸 🗸           |          | 🧳 amptoolb  | ox               | Windows 7 64-bit  | Random Cursor Movem |         |        |          |           |              |
| FI               | Fl. g Qa           |                   |          |             | Windows 7 64-bit |                   |                     |         |        | <b>^</b> |           |              |
| ad               |                    | Q.a.              |          | 🧳 amptoolb  | ox               | Windows 7 64-bit  | Random Cursor Movem |         |        |          |           | <b>A</b>     |